## Konto pocztowe w domenie pwt.wroc.pl

PWT udostępnia swoim pracownikom, studentom i słuchaczom oficjalne konto uczelniane w domenie @pwt.wroc.pl, obsługiwane przez środowisko Google. Aktywacja konta odbywa się w usługach Google.

Są dwie możliwości aktywacji konta Google:

Po utworzeniu konta przez Administratora na podaną prywatną skrzynkę pocztową powinien dotrzeć mail z linkiem do logowania na konto uczelniane, jest to pierwsza możliwość aktywacji konta:

| Witamy                                                             | na Twoim nowym koncie Google w                                                                                                    |
|--------------------------------------------------------------------|----------------------------------------------------------------------------------------------------|
| domeni                                                             | e Papieski Wydział Teologiczny we                                                                                                    |
| Wrocła                                                             | wiu                                                                                                    |
| Dzień dobry,                                                       |                                                                                                    |
| masz nowe ko<br>Wrocławiu.                                         | onto Google w organizacji Papieski Wydział Teologiczny we                                                                                                    |
| Aby korzystać<br>swoje konto G<br>mieć dostęp c<br>które ułatwiaja | z usług Google udostępnianych przez organizację, zaloguj się na<br>coogle. Jeśli Twoja organizacja korzysta z Google Workspace, możesz<br>lo biznesowych wersji Dysku Google, Gmaila i innych usług Google,<br>ą współpracę w zespole. |
| Twoja nazwa                                                        | użytkownika: 11111@student.pwt.wroc.pl                                                                                                    |
| <b>Hasło:</b> kliknij i<br>Przygotowaliś<br>poradami, aby          | <b>Zaloguj się</b> poniżej, aby ustawić hasło i uzyskać dostęp do konta.<br>my k <mark>ilka wskazówek związanych hasłami.</mark> Postępuj zgodnie z tymi<br>zapewnić bezpieczeństwo Twojego konta.                                     |
|                                                                    | Zaloguj się                                                                                                    |
| Ze względów                                                        | bezpieczeństwa link umożliwiający ustawienie hasła przestanie                                                                                                    |
| działać po upł                                                     | ywie 48 godzin. Jeśli nie użyjesz go w tym czasie, skontaktuj się z                                                                                                    |
| administrator                                                      | em, aby uzyskać pomoc.                                                                                                    |
| Pozdrawiam                                                         | 4                                                                                                    |
| Zespół Good                                                        | le Workspace                                                                                                    |

Z poziomu wiadomości wchodzimy w niebieski przycisk funkcyjny Zaloquj się

Link przekieruje nas na stronę internetową Google, gdzie aby przejść dalej należy kliknąć przycisk *Rozumiem* 

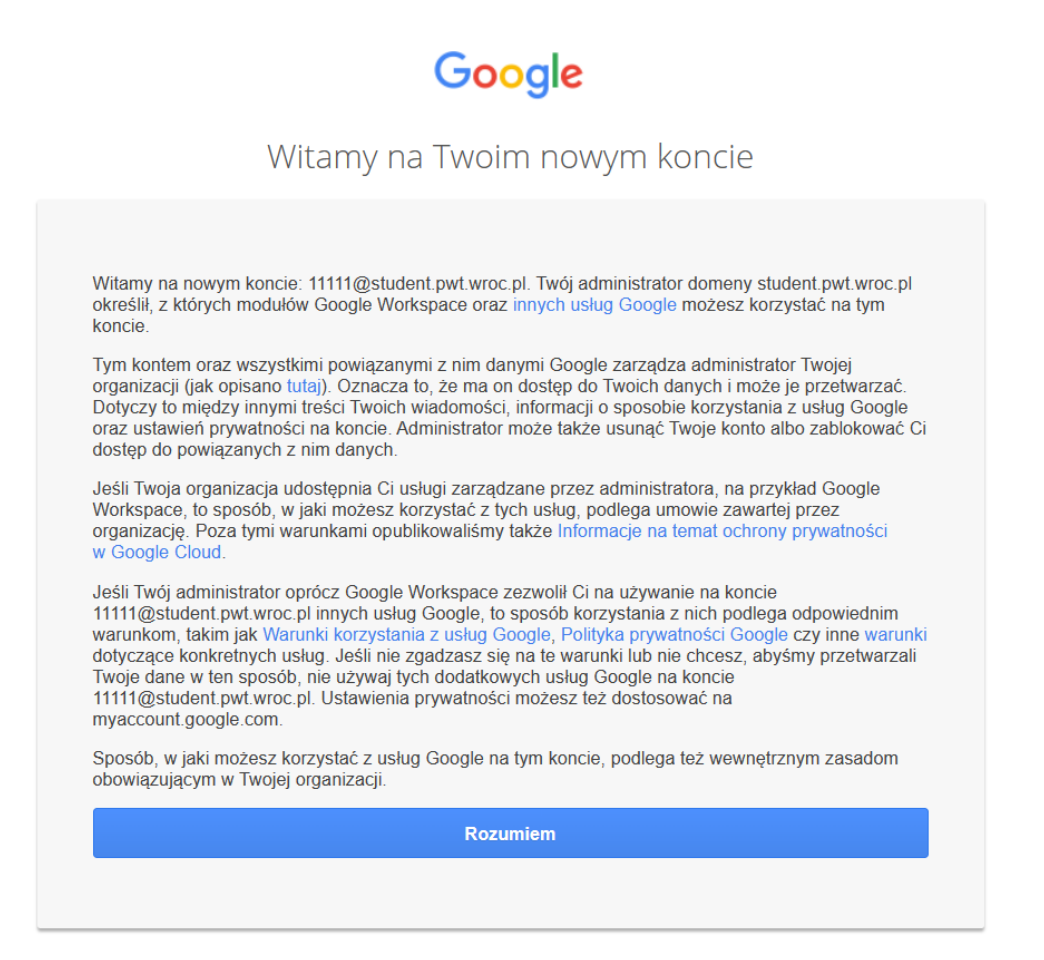

Na tym etapie należy ustalić hasło, którym użytkownik będzie logował się do konta Google. Należy pamiętać, że hasło musi mieć co najmniej 8 znaków, ponieważ inaczej nie przejdzie jego ustawienie.

| Google                                                                               | Google                                                                               |
|--------------------------------------------------------------------------------------|--------------------------------------------------------------------------------------|
| Zmień hasło                                                                          | Zmień hasło                                                                          |
| Dowiedz się, jak wybrać silne hasło                                                  | Dowiedz się, jak wybrać silne hasło                                                  |
| Utwórz nowe, silne hasło, którego nie<br>używasz na innych stronach.<br>Utwórz hasło | Utwórz nowe, silne hasło, którego nie<br>używasz na innych stronach.<br>Utwórz hasło |
|                                                                                      | <br>Potwierdž hasio                                                                  |
| Potwierdź hasło                                                                      |                                                                                      |
|                                                                                      | Haslo musi mioć co pajmpioj 9 zpaków                                                 |

Po zmianie hasła, link pod przyciskiem <u>Zmień hasło</u> przekieruje do panelu aplikacji Google. Z tego poziomu można przejść do aplikacji Gmail, czyli poczty.

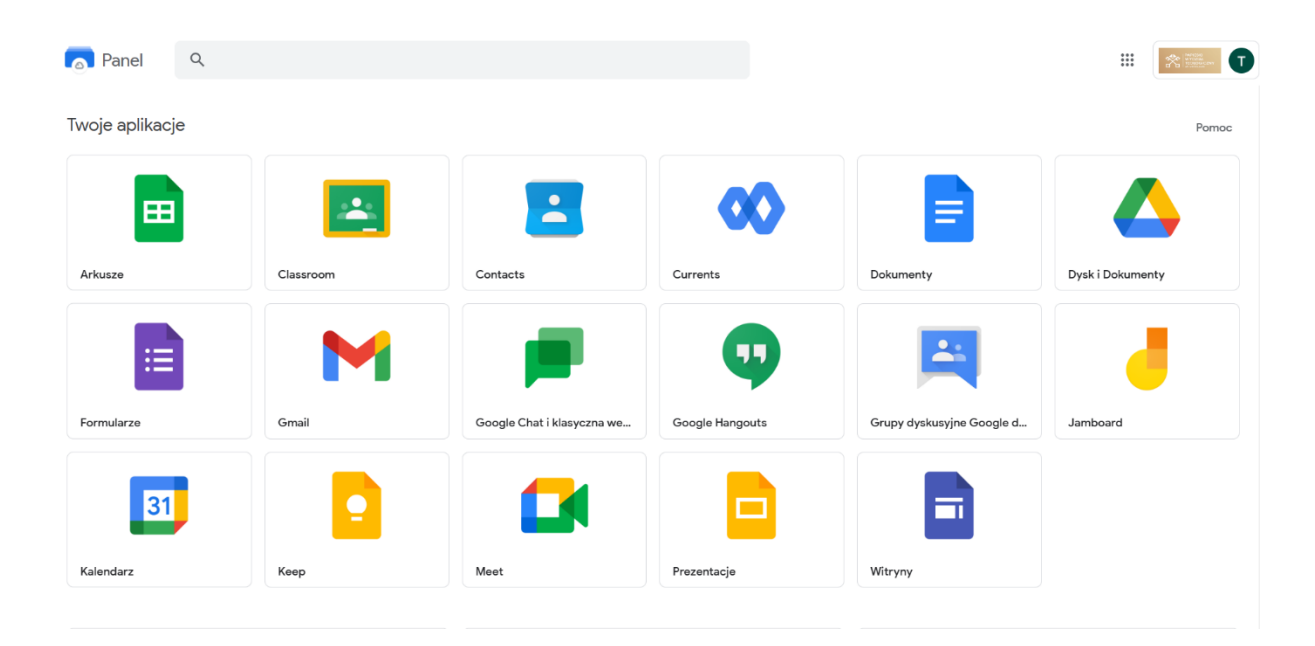

Pojawią się zezwolenia, które należy zaznaczyć według własnych upodobań. A następnie przejść *Dalej* i *Gotowe* 

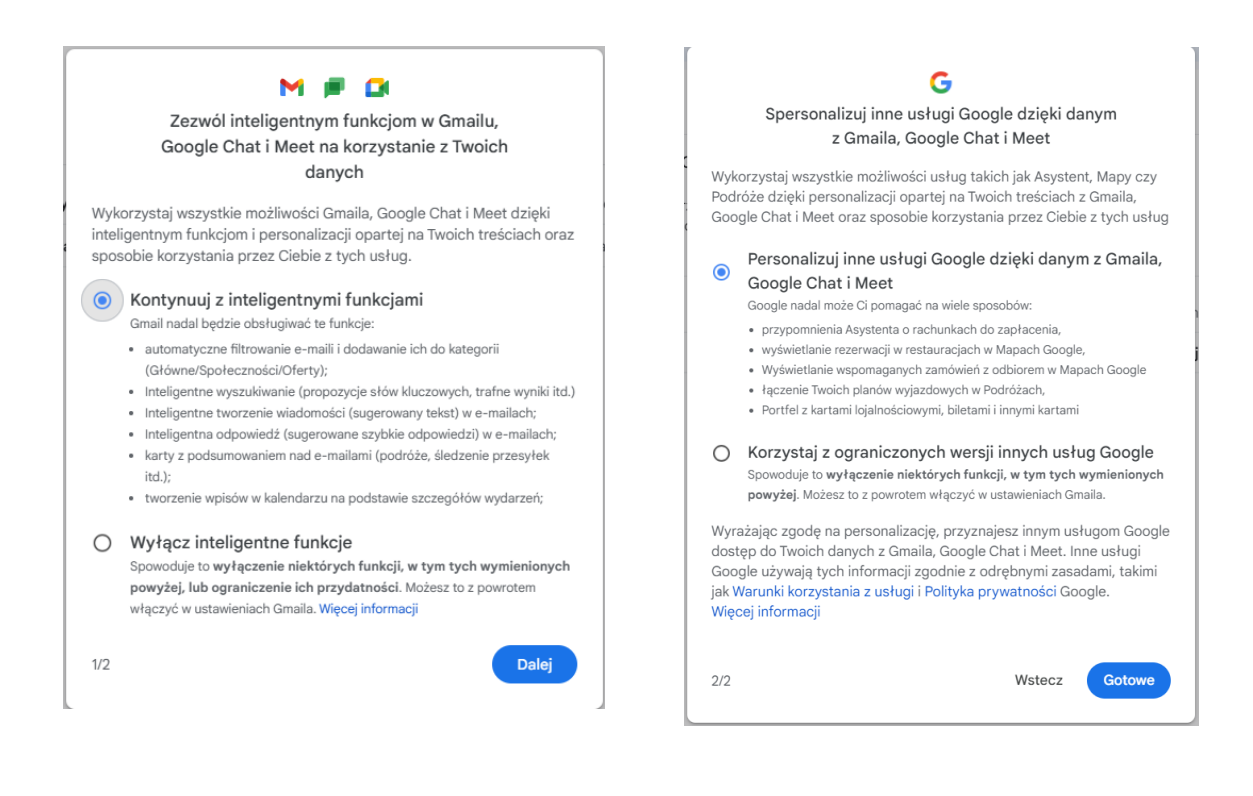

Drugą możliwość aktywacji konta Google należy wykonać, gdy mail z aktywacją nie dotarł, bądź został przegapiony i aktywacja nie odbyła się w ciągu 48h.

Należy rozpocząć od otworzenia przeglądarki Google i w prawym górnym rogu odszukać zakładkę <u>Gmail</u>, bądź bezpośrednio w wyszukiwarce wpisać adres strony <u>gmail.com</u>

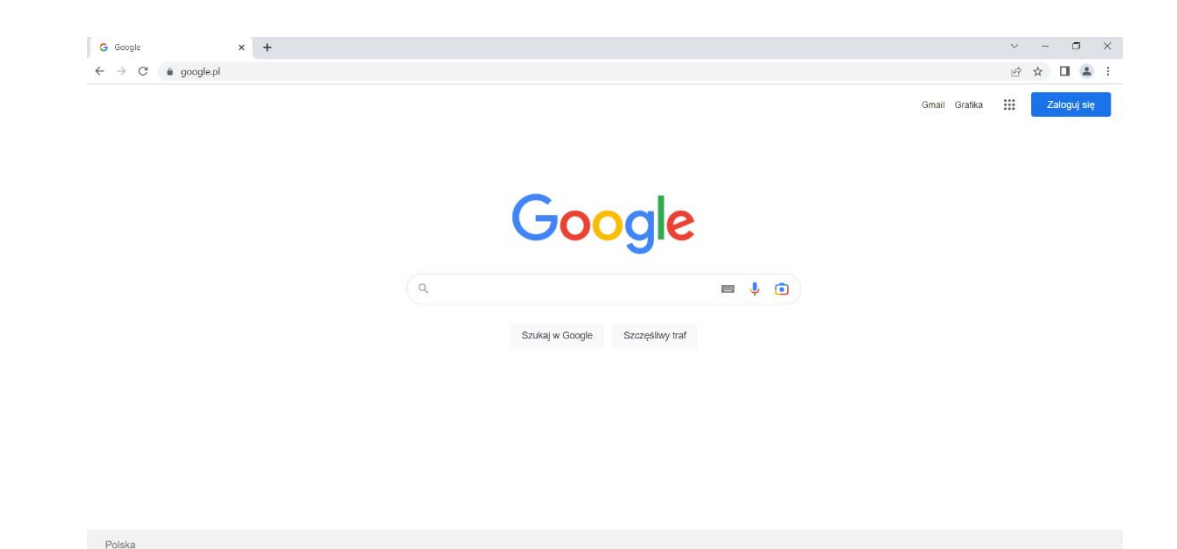

Gdy pojawi się okienko logowania należy wpisać otrzymane dane logowania:

Następnie pojawi

się okienko ze zmianą hasła

| TEST GOOGLE  test@student.pwt.wroc.pl   Wpisz haslo  Pokaż haslo |
|------------------------------------------------------------------|
| test@student.pwt.wroc.pl       Wpisz hasio     Pokaż hasio       |
| Wpisz hasło                                                      |
| Pokaž haslo Nie pomietacz basła? Doloj                           |
| Nie pomietacz bosła?                                             |
|                                                                  |
|                                                                  |
|                                                                  |
|                                                                  |
|                                                                  |
|                                                                  |

| I Itwórz silne hasł               |                          |         |
|-----------------------------------|--------------------------|---------|
| otworz sine nasie                 |                          |         |
| Utwórz nowe, silne ha<br>stronach | sło, którego nie używasz | na inny |
| C Utwórz hasło                    |                          |         |
| 1                                 |                          |         |
|                                   |                          |         |
| Potwierdź                         |                          |         |
| Minimalna liczba znał             | ów to 8                  |         |
| Pokaż hasło                       |                          |         |
|                                   |                          |         |

Po ustaleniu nowego hasła i przejściu <u>dalej</u> zostanie otwarta skrzynka pocztowa w witrynie. Pierwszymi mailami, jakie się ukażą jest instrukcja obsługi skrzynki oraz wiadomość o możliwości pobrania aplikacji Gmail, aby nie musieć korzystać z przeglądarkowej jej wersji.

| ≡                  | M Gmail                                             | Q Szukaj w poczcie | ≠ 💿 👻 🕲 🕸 🗰 💦 📬 🔽                                                                                                    |
|--------------------|-----------------------------------------------------|--------------------|----------------------------------------------------------------------------------------------------|
| Mail               | 🖉 Utwórz                                            | 🗆 👻 C 🗄            | 1–2 z 2 < > Wskazówki dotyczące korzystania z nowej skrzynki odbiorczej - Witamy w Twojej skrzynce odbiorczej Łatwo wyszukuj 23 sty |
| 口<br>Chat          | □     Odebrane     2       ☆     Oznaczone gwiazdką | 🗌 🕁 Zespół Gmaila  | Pobierz oficjalną aplikację Gmail - Pobierz oficjalną aplikację Gmail Najlepsze funkcje usługi Papieski Wydział Teologiczn 23 sty   |
| Spaces             | <ul><li>Odłożone</li><li>Wysłane</li></ul>          |                    |                                                                                                    |
| <b>⊡</b> ∙<br>Meet | <ul> <li>Wersje robocze</li> <li>Więcej</li> </ul>  |                    |                                                                                                    |
|                    | Etykiety +                                          |                    |                                                                                                    |